# **GOLiFE**<sup>™</sup>

## COLUENK smart band ENGLISH / 智慧手環 / 智能手环

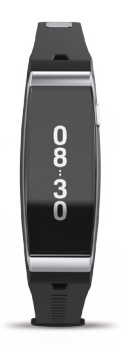

# GOLiFE

## 4 ENGLISH 12 繁體中文 20 简体中文

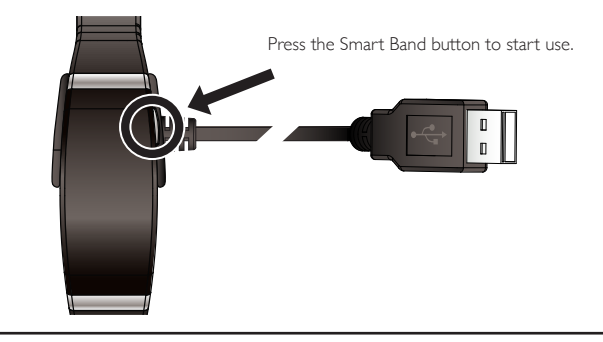

#### Attention when first time use

Please connect the USB cable to charge, and press the Smart Band button to start use.

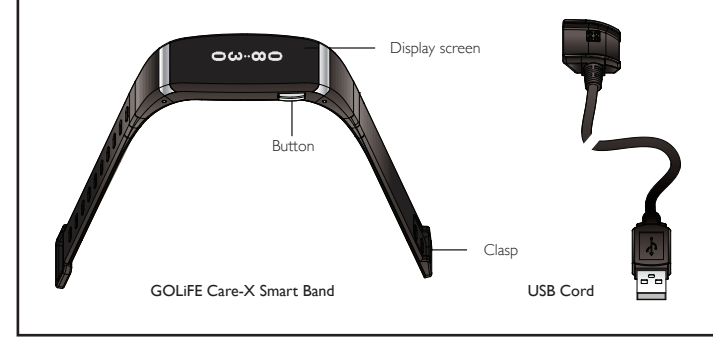

## GOLiFE Care-X Wearing and charging

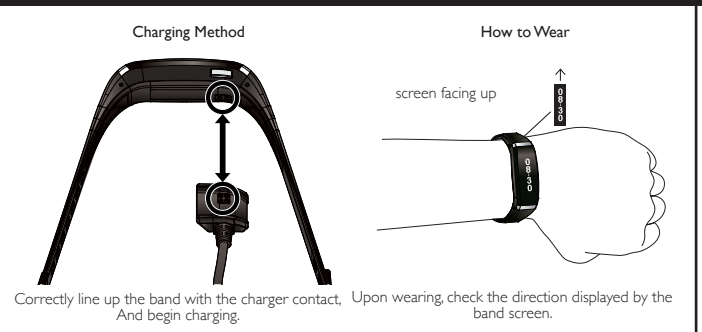

#### Downloading and installing GoFIT App :

Download and install the App using the two methods below

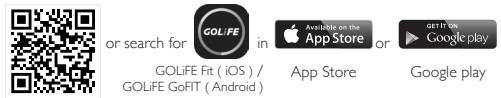

Scan the QR code

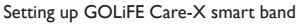

- Launch the App and register a GOLiFE account (account users can log in directly).
- Launch the App and select "Device". Follow the steps as instructed to connect with GOLiFE Care-X.
- Before pairing via Bluetooth, make sure Bluetooth connection on the mobile device is turned on.

```
(Go to "Settings" \rightarrow "Bluetooth" \rightarrow "Open" on the mobile device.)
```

## Install and setup the GoFIT App

9

#### Connect to GOLiFE Care-X

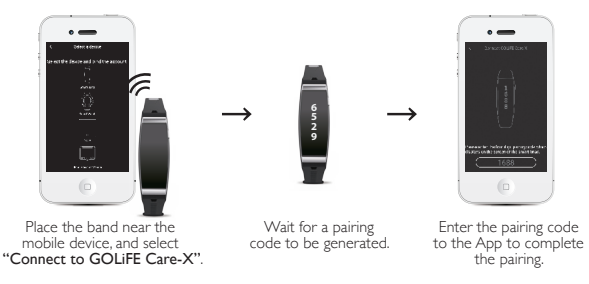

Activity Mode

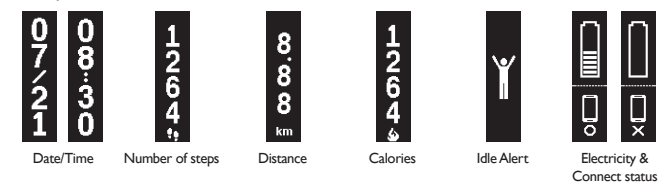

- Short press to switch to a different data display.
- Long press to switch to the "Activity/Sleep" mode.

(To correctly record data, switch to the corresponding mode on the band before sleeping or after waking up)

## Use GOLiFE Care-X

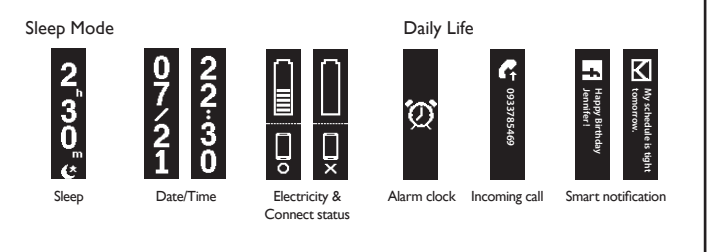

- Set up an alarm and incoming call through the App.
- Launch the App regularly to sync data to the cellphone.

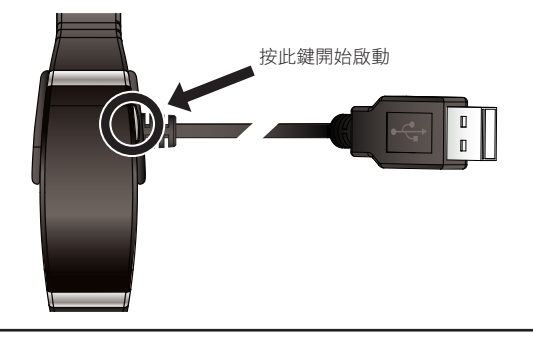

### 第一次使用注意

請接上 USB 連接線充電後,按手環按鈕開機

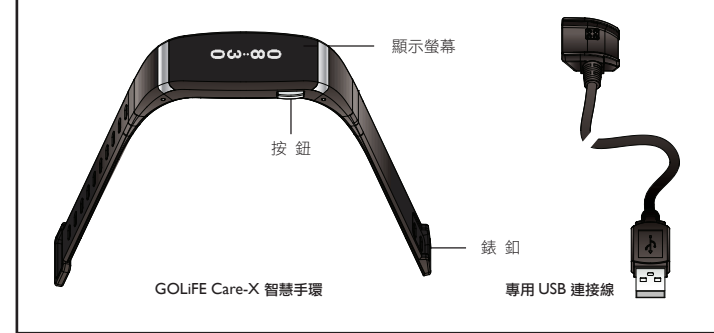

## GOLiFE Care-X 穿戴與充電 15

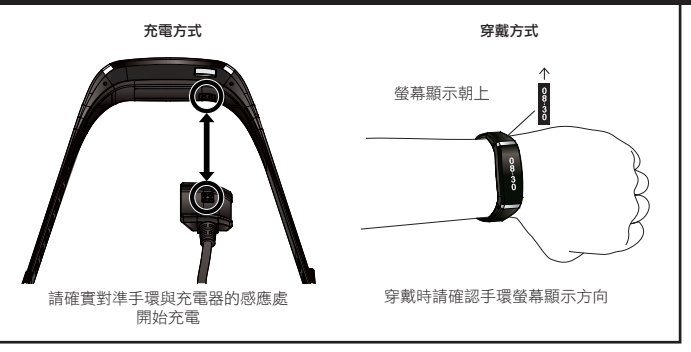

下載安裝 GoFIT App: 請使用下列兩種方式下載並安裝 App

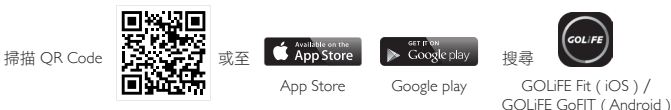

#### 設定 GOLiFE Care-X 智慧手環

- 打開 App,註冊 GOLiFE 帳號 (有帳號者可直接登入)。
- 打開 App 選取裝置按照步驟指示連接 GOLiFE Care-X。
- 進行藍牙配對前請確認已開啟行動裝置的藍牙連線功能。

(請至行動裝置中的設定→藍牙→開啟)

## 安裝設定 GoFIT App 17

#### 連接 GOLiFE Care-X

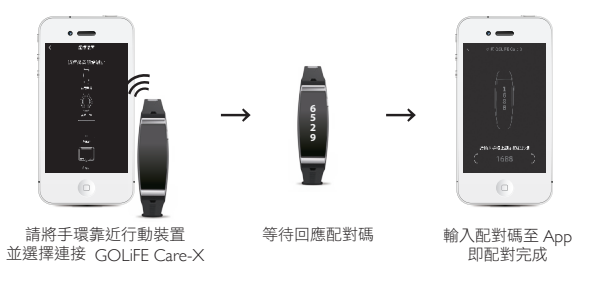

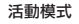

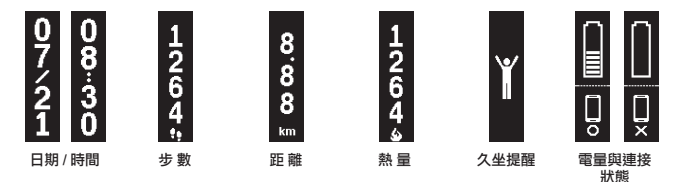

- 短按切換不同數據顯示。
- 長按切換 活動 / 睡眠 模式。(為正確記錄數據請在 睡前 / 起床 後將手環切換至相對應的模式)

## 使用 GOLiFE Care-X 19

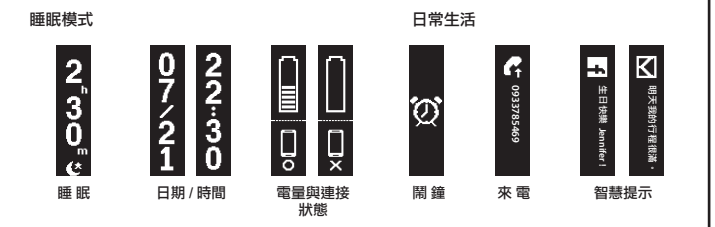

- 透過 App 設定鬧鐘及來電。
- 請定期開啟 App 同步數據至手機。

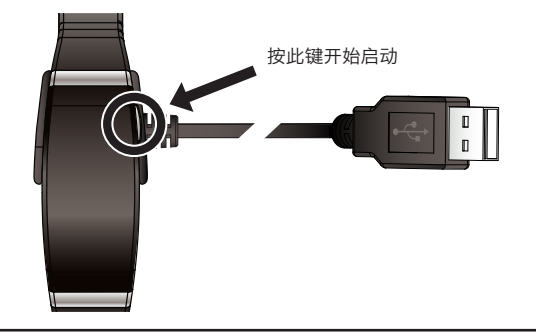

### 第一次使用注意

请接上 USB 连接线充电后, 按手环按钮开机

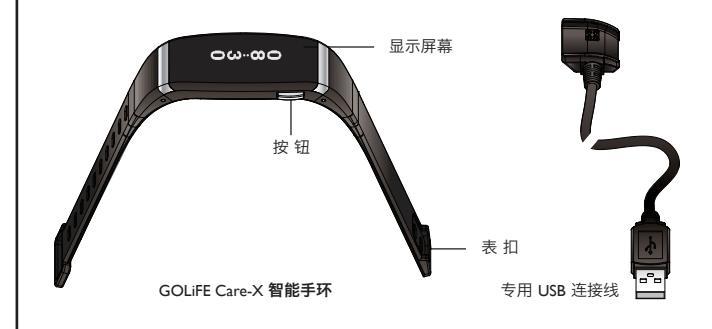

## GOLiFE Care-X 穿戴与充电 23

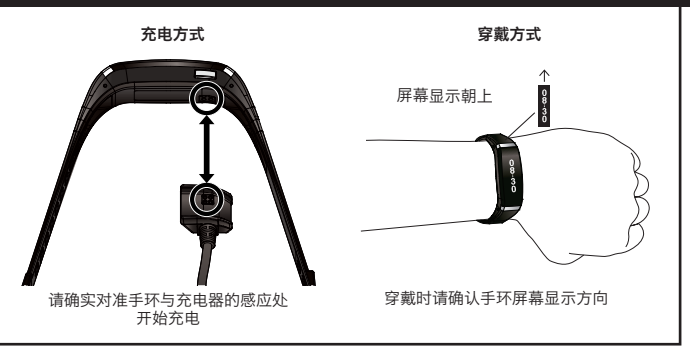

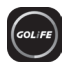

下载安装 GoFIT App: 至 GOLiFE 官方网站依照指示下载安装。

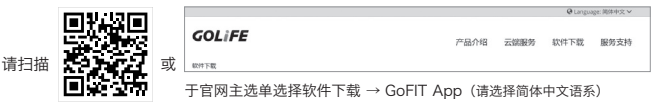

#### 设定 GOLiFE Care 智能手环

- 打开 App,注册 GOLiFE 帐号 (有帐号者可直接登入)。
- 打开 App 选取设备按照步骤指示连接 GOLiFE Care-X。
- 进行蓝牙配对前请确认已开启移动设备的蓝牙连线功能。

(请至行动设备中的设置 → 蓝牙 → 开启)

## 安装设定 GoFIT App 25

#### 连接 GOLiFE Care-X

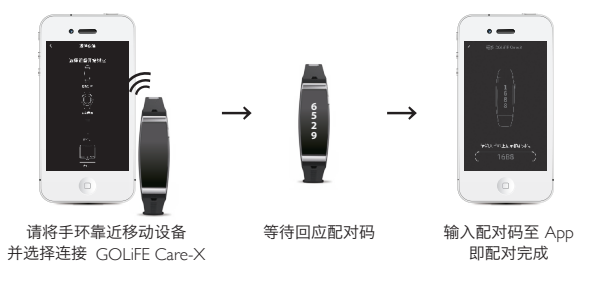

活动模式

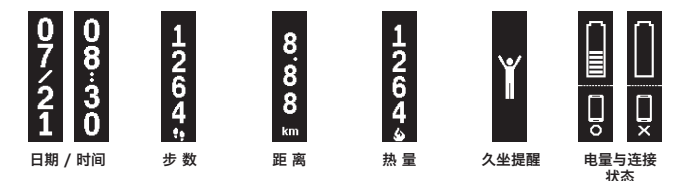

- 短按切换不同数据显示。
- 长按切换活动 / 睡眠 模式。(为正确记录数据请在睡前 / 起床后将手环切换至相对应的模式)

## 使用 GOLiFE Care-X 27

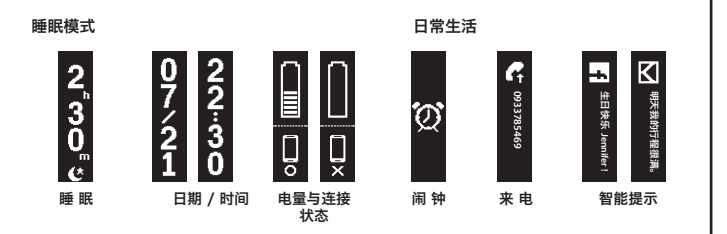

- 透过 App 设定闹钟及来电。
- 请定期开启 App 同步数据至手机。

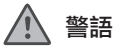

經型式認證合格之低功率射頻電機,非經許可公司商號或使用者均不得擅自變更頻率,加大功率或變更原設計之特性及功能。

低功率射頻電機之使用不得影響飛航安全及干擾合法通信;經發現有干擾現象時,應立即停用,並改善至無干擾時方得 繼續使用。

前項合法通信,指依電信法規定作業之無線電通信。

低功率射頻電機須忍受合法通信或工業、科學及醫療用電波輻射性電機設備之干擾。

## GOLiFE

# GOLiFE

# GOLiFE () Smart Band

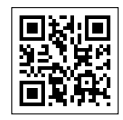

www.goyourlife.com